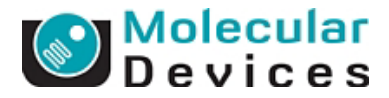

# Andor 社製 iXON DV887-BV 設定方法(Rev 1.01)

## Step1: Meta Imaging Series Administrator の設定

- 1) カメラに付属されてきます iXON-SDK を使用する PC にインストールします。
- 2) [Meta Imaging Series Administrator]を起動させ[Configure Hardware] [Configure Acquisition]を 選びます。
- [Available Drivers]リストから[Andor]を選び[Add>>]ボタンで[Installed Drivers]リストに 移動させます。
- 4) [Installed Drivers]リストに移動した[Andor]を選び[Configure]ボタンを押します。
- 5) 各 Tab の諸設定を次のとおりにします。

| Andor Gamera Driver                                                                                                    | Andor Camera Driver 🛛 🛛 🔀                                                                                                    |
|----------------------------------------------------------------------------------------------------|----------------------------------------------------------------------------------------------------|
| Camera Advanced Defect Correction Version                                                                                                    | Camera Advanced Defect Correction Version                                                                                                    |
| Camera Information (Channel 1)                                                                                                    | Camera: Andor DV897_BV                                                                                                    |
| Name: Andor DV897_BV Reset                                                                                                    | Temperature Control                                                                                                    |
| Serial Number: 1860 🗖 Flip Horizontally                                                                                                    | Enable cooler during camera initialization                                                                                                    |
| Flip Vertically                                                                                                    | Temperature: 50 C (100 to 20)                                                                                                    |
| Camera Information (Channel 2)                                                                                                    | - Shutter Centrel                                                                                                    |
|                                                                                                    | C None This camera does not control shutters of any kind                                                                                                    |
| CAMERA NUT FOUND                                                                                                    | © Camera This camera has a CCD with a built in shutter                                                                                                    |
|                                                                                                    | Shutter Polaritir TTL low signal to open shutter                                                                                                    |
| ✓ Hide all camera error messages                                                                                                    | Open Delay: 50 ms.                                                                                                    |
|                                                                                                    | Close Delay: 50 ms.                                                                                                    |
|                                                                                                    | Vertical Shift Speed: 294.12 KHz (3.40 usec/pixel)                                                                                                    |
|                                                                                                    | Vertical Clock Voltage: Normal                                                                                                    |
|                                                                                                    | Pre-Amplifier Gain: 1.00x 💌 Reset                                                                                                    |
|                                                                                                    |                                                                                                    |
|                                                                                                    | UK                                                                                                    |
|                                                                                                    |                                                                                                    |
| Andor Gamera Driver                                                                                                    | Andor Gamera Driver                                                                                                    |
| Andor Camera Driver                                                                                                    | Andor Gamera Driver                                                                                                    |
| Andor Camera Driver  Camera Advanced Defect Correction   Version                                                                                                    | Andor Camera Driver ?X Camera   Advanced   Defect Correction [Version] - Software Version Information                                                                                                    |
| Andor Camera Driver  Camera Advanced Defect Correction Version Camera: Andor DV897_BV Temperature Control                                                                                                    | Andor Camera Driver  Camera   Advanced   Defect Correction [Version] Software Version Information EPROM Version: 0                                                                                                    |
| Andor Camera Driver       Camera     Advanced     Defect Correction     Version       Camera:     Andor DV897_BV        Temperature Control        Temperature Control                                                                                                    | Andor Camera Driver  Camera Advanced Defect Correction Version Software Version Information EPROM Version: 0 COF File Version: 160                                                                                                    |
| Andor Camera Driver          Camera       Advanced       Defect Correction       Version         Camera:       Andor DV897_BV       Image: Control Image: Control Image: | Andor Camera Driver                                                                                                    |
| Andor Camera Driver          Camera       Advanced       Defect Correction       Version         Camera:       Andor DV897_BV       Image: Control         Temperature Control       Image: Enable cooler during camera initialization         Fan Mode:       High       Image: Temperature: 1-50         C (-100 to 20)       C (-100 to 20)                                                                                                    | Andor Camera Driver       Image: Camera Advanced Defect Correction Territon         Camera Advanced Defect Correction Territon       Software Version Territon         Software Version Information       EPROM Version:       0         COF File Version:       160       VXD Driver Version:       4.22         DLL Driver Version:       2.72                                                                                                    |
| Andor Camera Driver                                                                                                    | Andor Camera Driver       ? X         Camera Advanced Defect Correction Version                                                                                                    |
| Andor Camera Driver          Camera       Advanced       Defect Correction       Version         Camera       Andor DV897_BV       Image: Control         Temperature Control       Image: Enable cooler during camera initialization         Fan Mode:       High       Image: Fan Mode: Figh         Temperature:       -50       C (-100 to 20)         Shutter Control       Image: None       This camera does not control shutters of any kind         Image: Camera       This camera has a CCD with a built in shutter                                                                                                    | Andor Camera Driver       Image: Camera Advanced Defect Correction Version         Camera Advanced Defect Correction Version       Image: Camera Advanced Defect Correction Version         Software Version Information       Image: Camera Advanced Defect Correction Version         EPROM Version:       0         COF File Version:       160         VXD Driver Version:       2.72         Hardware Version Information       PCB Version:       0         PCB Version:       0         Flex Version:       171 |
| Andor Camera Driver          Camera       Advanced       Defect Correction       Version         Camera       Advanced       Defect Correction       Version         Camera:       Andor DV897_BV       Image: Control         Image: Temperature Control       Image: Control       Image: Control         Image: Fan Mode:       High       Image: Control         Image: Shutter Control       Image: Control       Image: Control         Image: Shutter Control       Image: Control shutters of any kind       Image: Control shutters of any kind         Image: Camera:       This camera does not control shutters of any kind       Image: Camera This camera has a CCD with a built in shutter         Image: Camera:       This camera is being used to control an external shutter       Image: Camera is being used to control an external shutter                                                                                                    | Andor Camera Driver       Point         Camera Advanced Defect Correction Version                                                                                                    |
| Andor Camera Driver          Camera       Advanced       Defect Correction       Version         Camera       Andor DV897_BV       Image: Control         Temperature Control       Image: Enable cooler during camera initialization         Fan Mode:       High       Image: High         Temperature:       -50       C (-100 to 20)         Shutter Control       Image: None       This camera does not control shutters of any kind         Camera       This camera has a CCD with a built in shutter         External       This camera is being used to control an external shutter         Shutter Polarity:       TTL low signal to open shutter                                                                                                    | Andor Camera Driver       Point         Camera Advanced Defect Correction Version                                                                                                    |
| Andor Camera Driver         Camera       Advanced       Defect Correction       Version         Camera       Andor DV897_BV       Image: Control         Image: Enable cooler during camera initialization       Image: Control       Image: Control         Image: Enable cooler during camera initialization       Image: Control       Image: Control         Image: Source Control       Image: Control       Image: Control       Image: Control         Image: Source Control       Image: Control       Image: Control shutters of any kind       Image: Control         Image: Source Control       Image: Control shutter of any kind       Image: Control shutter of an external shutter         Image: Control       Image: Control shutter of any kind       Image: Control shutter of any kind         Image: Control       Image: Control shutter of any kind       Image: Control shutter         Image: Control       Image: Control shutter       Image: Control shutter         Image: Control       Image: Control shutter       Image: Control shutter         Image: Control       Image: Control shutter       Image: Control shutter         Image: Control       Image: Control shutter       Image: Control shutter         Image: Control       Image: Control shutter       Image: Control shutter         Image: Control control       Image: Control shutter                                                                                                    | Andor Camera Driver       Point         Camera Advanced Defect Correction Version                                                                                                    |
| Andor Camera Driver         Camera       Advanced       Defect Correction       Version         Camera       Andor DV897_BV       Image: Control         Image: Enable cooler during camera initialization       Image: Control       Image: Control         Image: Enable cooler during camera initialization       Image: Control       Image: Control         Image: Fan Mode:       High       Image: Control       Image: Control         Image: Shutter Control       Image: Control shutters of any kind       Image: Control shutter control shutter         Image: Shutter Control       Image: Control shutter control an external shutter         Image: Control       Image: Control shutter control shutter         Image: Control       Image: Control shutter control shutter         Image: Control       Image: Control shutter control shutter         Image: Control       Image: Control shutter         Image: Control       Image: Control shutter         Image: Control       Image: Control shutter         Image: Control       Image: Control shutter         Image: Control       Image: Control shutter         Image: Control       Image: Control shutter         Image: Control       Image: Control shutter         Image: Control       Image: Control shutter         Image: Control shutter                                                                                                    | Andor Camera Driver       Point         Camera       Advanced       Defect Correction       Version         Software Version Information       EPROM Version:       0         COF File Version:       160       VXD Driver Version:       4.22         DLL Driver Version:       2.72         Hardware Version Information         PCB Version:       0         Flex Version:       171         SerPar Version:       0         Clocks Version:       0                                                                |
| Andor Camera Driver         Camera       Advanced       Defect Correction       Version         Camera       Andor DV897_BV       Image: Control         Image: Enable cooler during camera initialization       Image: Control       Image: Control         Image: Enable cooler during camera initialization       Image: Control       Image: Control         Image: Enable cooler during camera initialization       Image: Control       Image: Control         Image: Source control       C (100 to 20)       Shutter Control         Image: Shutter Control       C (100 to 20)       Shutter Control         Image: Control       Image: Control       Image: Control shutters of any kind         Image: Control       Image: Control shutter control shutter       Image: Control shutter         Image: Control       Image: Control shutter control and external shutter       Image: Control shutter         Image: Control       Image: Control shutter       Image: Control shutter       Image: Control shutter         Image: Control       Image: Control shutter       Image: Control shutter       Image: Control shutter       Image: Control shutter         Image: Control control       Image: Control shutter       Image: Control shutter       Image: Control shutter       Image: Control shutter         Image: Control control       Image: Control shutter                                                                                                    | Andor Camera Driver       Point         Camera       Advanced       Defect Correction       Version         Software Version Information       EPROM Version:       0         COF File Version:       160       VXD Driver Version:       4.22         DLL Driver Version:       2.72         Hardware Version Information         PCB Version:       0         Flex Version:       171         SerPar Version:       0         Clocks Version:       0                                                                |
| Andor Camera Driver         Camera       Advanced       Defect Correction       Version         Camera       Advanced       Defect Correction       Version         Camera:       Andor DV897_BV       Image: Control       Image: Control         Image: Enable cooler during camera initialization       Image: Control       Image: Control         Image: Enable cooler during camera initialization       Image: Control       Image: Control         Image: Source control       Image: Control       Image: Control       Image: Control         Image: Shutter Control       Image: Control control shutters of any kind       Image: Control control shutter control an external shutter         Image: Control       Image: Control control shutter control an external shutter       Image: Control control an external shutter         Image: Control       Image: Control control control an external shutter       Image: Control control an external shutter         Image: Control       Image: Control control control an external shutter       Image: Control control control an external shutter         Image: Control Control       Image: Control control control control control control control control control control control control control control control control control control         Image: Control Control control       Image: Control control control control control control control control control control control control control control control control control control control                                                                                                    | Andor Camera Driver       Provide The State of Correction (Version)         Camera Advanced Defect Correction (Version)         Software Version Information         EPROM Version:       0         COF File Version:       4.22         DLL Driver Version:       2.72         Hardware Version Information         PCB Version:       0         Flex Version:       171         SerPar Version:       0         Clocks Version:       0                                                                              |
| Andor Camera Driver       Image: Camera Advanced Defect Correction Version         Camera Advanced Defect Correction Version         Camera: Andor DV897_BV         Temperature Control         Image: Enable cooler during camera initialization;         Fan Mode:       High         Temperature:       -50         Chitter Control         None       This camera does not control shutters of any kind         Camera:       This camera does not control shutters of any kind         Camera:       This camera is being used to control an external shutter         Shutter Polarity:       TTL low signal to open shutter         Open Delay:       50         Vertical Shift Speed:       294.12 KHz (3.40 usec/pixel)         Vertical Clock Voltage:       Normal         Pre-Amplifier Gain:       1.00x                                                                                                    | Andor Camera Driver       Point         Camera       Advanced       Defect Correction       Version         Software Version Information       EPROM Version:       0         COF File Version:       160       VXD Driver Version:       4.22         DLL Driver Version:       2.72         Hardware Version Information         PCB Version:       0         Flex Version:       171         SerPar Version:       0         Clocks Version:       0                                                                |

Molecular Devices Japan KK/Imaging Team

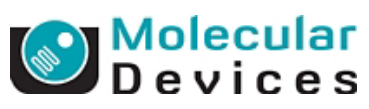

- 6) すべて確認しましたら[OK]ボタンを押し設定を確定し、Administratorを終了します。
- MetaMorph を起動し、[Acquire]メニューの[Acquire]で CCD カメラの設定ボックスを表示させ Special タブの Pre-Amplifier Gain、Digitizer、Gain、EM Gain を必要に応じて設定します。なお、Camera Shutter は通常 Always Open を選択します。

Vertical Shift Speed は 294.12kHz (3.4usec/pixel), Vertical Clock Voltage は Normal に設定して ください。また Multi Dimensional Acquire を使用する場合は、Acquire ボックスの EM Gain と MDA の Wavelength タブの EM Gain はリンクしていませんので、使用する各波長ごとに EM Gain を設定 しなければいけません。

| Acquire             |                                                    |
|---------------------|----------------------------------------------------|
| Acquire             | Image: 📑 Acquired                                  |
| Save Image          | Save to: C:¥MM¥¥Acquired001.tif Set Save           |
| 🔲 Save w/Sequence   | Display Acquire Correct Annotate Special           |
| Exposure Time:      | Digitizer: 14-bit (10 MHz)                         |
| 100 🕂 ms 🔻          | EM Gsin: 50 🕂 🕢 🕨                                  |
| AutoExpose          | Vertical Shift Speed: 294.12 KHz (3.40 usec/pixel) |
| Binning: 1          | Vertical Clock Voltage: Normal                     |
| Camera Area:        | Pre-Amplifier Gain: 1.00×                          |
| -> Full Onip        | Camera Shutter: Always Open 👻                      |
| Center Quad.        | Info                                               |
| Use Active Region   | Frames To Ave:                                     |
| Show Live           | Cooler On                                          |
| Live Bin: 1 📑       | External Trigger                                   |
| Тетр: -49 с         | Camera State: Non-Overlapped                       |
| Catting Datadiás dl | Show Focus Indicator                               |
| secure [wodified]:  | Reset                                              |
| Close Less <<       | Settine: Load Save Save As                         |

## Digitizer の選択

| re Correc  | t Annotate Special                   |
|------------|--------------------------------------|
| Digitizer: | 14-bit (10 MHz) 🔹                    |
| EM Gain:   | 1 4-bit (1 0 MHz)<br>1 4-bit (5 MHz) |
| ift Speed: | 1 4-bit (3 MHz)<br>1 4-bit (1 MHz)   |

#### Vertical Shift Speed の選択

|                                                |                                                                                                    | 1  |
|------------------------------------------------|----------------------------------------------------------------------------------------------------|----|
| Vertical Shift Speed:                          | 294.12 KHz (3.40 usec/pixel) 🚽                                                                                            |    |
| Vertical Clock Voltage:<br>Pre-Amplifier Gain: | (2.50 MHz (0.40 usec/pixel)<br>1.67 MHz (0.60 usec/pixel)<br>1.00 MHz (1.00 usec/pixel)<br>555 55 (V to (1.00 usec/pixel) | li |
| Camera Shutter:                                | 294.12 KHz (3.40 use c/pixel)<br>151.52 KHz (6.60 use c/pixel)                                                            |    |
| Vertical Clock Volta                           | age の選択                                                                                                    | _  |
|                                                |                                                                                                    | 1  |
| Vertical Clock Voltage:                        | Normal                                                                                                    |    |
| Pre-Amplifier Gain:                            | Normal                                                                                                    |    |
| Camera Shutter:                                | +1<br>+2<br>+3                                                                                                    |    |
| Info                                           | +4                                                                                                    | Γ. |
|                                                |                                                                                                    |    |
| Pre-Amplifier Gain                             | の選択                                                                                                    |    |
| Pre-Amplifier Gain: 1.0                        | 00×                                                                                                    | '  |
| Camera Shutter: 🎵                              |                                                                                                    | L  |

14-bit (<u>x</u>MHz)の数字が大きい Digitizer ほど、 読み出し速度が速いことを意味します

Vertical Shift Speedを早いものを間違って選んで しまうと、CCD 内で電荷が正常に転送できなくなり 画像がひずんだりします 初期設定は必ず 294.12kHz を選んでください

Vertical Clock Voltage は Normal を使用します

Pre-Amplifier Gain は通常 1.00x でよいですが、極 微弱光測定時に 2.50x を使用する場合があります

Molecular Devices Japan KK/Imaging Team

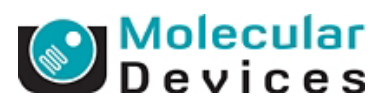

### Camera Shutter の選択

| Camera Shutter: | Always Open                      | •          |
|-----------------|----------------------------------|------------|
| Info            | Open for Expose<br>Always Closed | ^          |
| E               | Always Open                      | <b>×</b> . |

## Camera State の選択

| Camera State:   | Non-Overlapped | • |
|-----------------|----------------|---|
| Focus Indicator | Non-Overlapped |   |
|                 | Overlapped     | - |

## Info…の表示例

| Andor Camera Driver 🛛 🗙                                                           |                          |  |
|-----------------------------------------------------------------------------------|--------------------------|--|
| Camera Serial Numbe                                                               | er                       |  |
| Camera S/N:                                                                       | 1860                     |  |
| Software Version Information                                                      |                          |  |
| EPROM Version:<br>COF File Version:<br>VXD Driver Version:<br>DLL Driver Version: | 0<br>160<br>4.22<br>2.72 |  |
| Paroware version int                                                              | ormation<br>             |  |
| POB Version:<br>Flex Version:<br>SerPar Version:<br>Clocks Version:               | 0<br>171<br>0<br>0       |  |
| (OK                                                                               |                          |  |

Open for Expose:露光時間に合わせてシャッターを 開閉します

Always Open:常時シャッターを開いた状態で保持 します(通常測定時)

Always Close:常時シャッターを閉じた状態で保持 します(バックグラウンド測定時に使用)

Non - Overlapped: MDA や TimeLapse データ取得 時に使用します

Overlapped:Live 画像の高速表示を要する場合や StreamAcquistion を使用する場合に使用します

Overlapped モード時はより高速にデータ取得 が可能となります

PCに接続しているカメラのシリアル番号やソフトウェ アのバージョンの確認が行えます